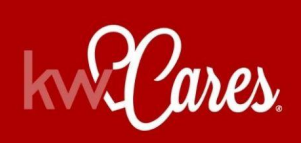

How to Donate with Every Transaction Using Command

It is in our hearts to continue to grow our unique culture of caring which has had such a powerful impact on those who receive KW Cares support, and also on those who make it possible.

There are several ways you can donate with each transaction. Please watch the following <u>video</u> <u>tutorial</u> and follow along below with the step-by-step sheet on how to contribute through the Offers / Commissions tab inside of Command to support KW family members when they need help most.

## PLEASE NOTE:

If you previously gave through Greensheets and have now migrated over to Command, it is important to note that Command does not currently support the "recurring" or "set it and forget it" donation feature. Thank you for generously continuing to support KW Cares and your fellow associates with each transaction.

## Giving through Command (Offers / Commissions Tab)

- 1. Log in to https://agent.kw.com with your Keller Williams login credentials.
- 2. Click the **Opportunities icon**, **O**, on the left sidebar.

**3.** From the Opportunities Dashboard, click on the phase, where your Opportunity is located, then click on the Opportunity Title.

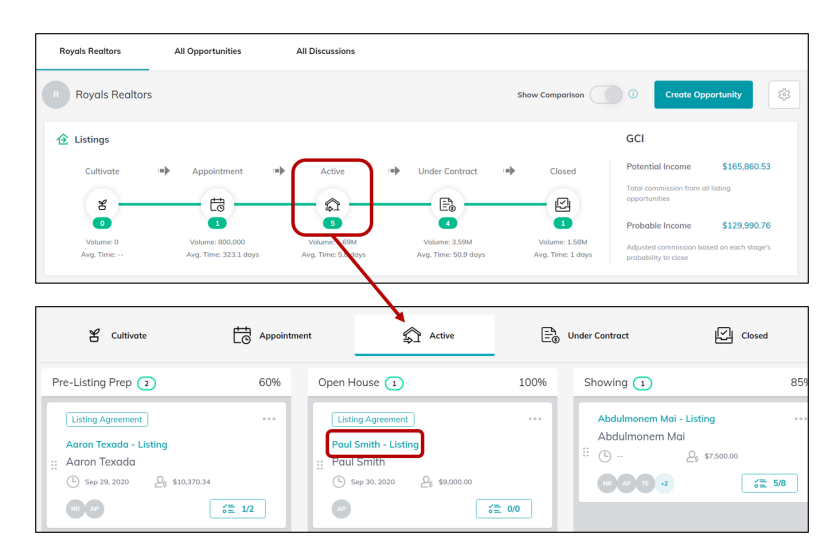

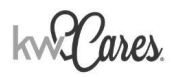

4. Once in the Opportunity, click the **Offers** & Commissions tab, at the top of the page.

| Sales Pipeline / Listing (Active) |                                | °≡ 0/1           | Client Updates         | Discussion 袋 |                  |
|-----------------------------------|--------------------------------|------------------|------------------------|--------------|------------------|
| A Paul Smith                      | 1450 Post Street 1005 San Fran | ncisco, CA 94109 |                        |              |                  |
| Details                           | Seller Profile                 | Documents        | Offers & Commissions 1 | Notes 0      | Timeline         |
| Opportunity ID: 05000-197         | 70134 💭 DA ID:                 |                  |                        |              | Lost opportunity |
| General Information               |                                | Property         |                        | Ø            |                  |

**5.** Find your accepted offer and click Manage Commission. \*Note, you must create and accept an offer to see this option. For a full tutorial on how to accept an offer, follow this link: <u>How to create and accept an offer</u>.

| Details                                    | Sel                                                            | ler Profile                                     | Documen    | ts Offe  | rs & Commissions | 1 Note         | S 0       | Timeline           |
|--------------------------------------------|----------------------------------------------------------------|-------------------------------------------------|------------|----------|------------------|----------------|-----------|--------------------|
| ffer Timeline                              |                                                                |                                                 |            |          |                  | 🕀 Add N        | New Offer | Generate Offer Url |
| EC 15, 2020                                |                                                                |                                                 |            |          | _                |                |           |                    |
| Jimm                                       | ny Sweatzer                                                    | Joe Cun                                         | ningham    |          | C                | hange Response | Manage    | Commission •••     |
| Buyer                                      |                                                                | Agent                                           |            |          |                  |                |           | commission         |
| Buyer Pre A                                | pproved <b>O</b> com                                           | Agent<br>Open<br>mission Status                 |            |          |                  |                |           |                    |
| Buyer Pre A<br>Buyer Pre Q<br>\$236,000.00 | pproved <b>O</b> communified Communified Community \$36,000.00 | Agent<br>Open<br>mission Status<br>\$200,000.00 | \$2,360.00 | \$200.00 | 02/28/21         | 0 days         | Accepted  | (j)                |

**6.** You will be taken to the manage commission page which will look like this (following page  $\downarrow$ ):

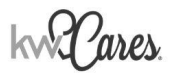

## How to Give Using Command

| J  | 🔞 406 W South St - 0                                                                                                    | Cermak                                                                                                    |                                                                                                    |                                                                                                    | 02 010                |             |
|----|----------------------------------------------------------------------------------------------------|----------------------------------------------------------------------------------------------------|----------------------------------------------------------------------------------------------------|----------------------------------------------------------------------------------------------------|-----------------------|-------------|
| :  | Cassie Cermak                                                                                                    | 🖁 Doug Cermak 🛗                                                                                                    | 1633 Maizefield Lane Fuqu                                                                                                    | ay Varina, NC 27526                                                                                                    |                       |             |
| Ĵ. | Details                                                                                                    | Seller Profile                                                                                                    | Documents                                                                                                    | Offers & Commissions                                                                                                    | Notes 0               | Timeline    |
| )  |                                                                                                    |                                                                                                    |                                                                                                    |                                                                                                    | _                     |             |
| 5  | Offers & Commissions / Man                                                                                                    | age Commission                                                                                                    |                                                                                                    |                                                                                                    | Summary               | <b>O</b> Op |
| Þ  | Concretion                                                                                                    |                                                                                                    |                                                                                                    | A Edit Canaral Information                                                                                                    | Total Commission      | \$9,000.    |
|    | General Information                                                                                                    | n                                                                                                    |                                                                                                    | 2 Edit General Information                                                                                                    | Pay to Office         | \$3,240.    |
| ł  |                                                                                                    |                                                                                                    |                                                                                                    |                                                                                                    | Associate Royalty     | \$540.      |
|    | Sales Price                                                                                                    | Commission Rate                                                                                                    | Total Commission                                                                                                    | Total Units                                                                                                    | Company Commission    | \$2,700.    |
| ,  | \$500,000.00                                                                                                    | 3.0 %                                                                                                    | \$3,000.00                                                                                                    | 2.0                                                                                                    | Additional Deductions | \$0.        |
|    | Contract Date*                                                                                                    | Closed Date*                                                                                                    | DA ID                                                                                                    |                                                                                                    | Pay to Agents         | \$5,760.    |
|    |                                                                                                    | 03/05/21                                                                                                    |                                                                                                    |                                                                                                    | James Cermak          | \$5,760.    |
|    | Agent Units                                                                                                    | dd Another Agent ⊕ Add (<br>Agent Gross Commission<br>\$9,000.00                                                        | Co-Broker Payment<br>Net Pay to Agent<br>\$5,760.00                                                                                                    | Payment date<br>03/05/21                                                                                                    |                       |             |
|    | Agent Units 1.0  PAYMENT BREAKDO Agent Complex                                                                                                    | dd Another Agent ⊕ Add i<br>Agent Gross Commission<br>\$9,000.00                                                        | So-Broker Payment<br>Net Pay to Agent<br>\$5,760.00                                                                                                    | Payment date<br>03/05/21                                                                                                    |                       |             |
|    | Payment (*) Ad<br>Agent Units<br>1.0<br>* PAYMENT BREAKDO<br>Agent Gross Commiss                                                                                                    | Id Another Agent () Add I<br>Agent Gross Commission<br>\$9,000.00                                                       | So-Broker Payment<br>Net Pay to Agent<br>\$5,760.00                                                                                                    | Payment date<br>03/05/21                                                                                                    |                       |             |
|    | Payment (*) Ad<br>Agent Units<br>1.0<br>* PAYMENT BREAKDO<br>Agent Gross Commiss<br>Associate Royalty                                                                                  | Id Another Agent () Add I<br>Agent Gross Commission<br>\$9,000.00                                                       | So-Broker Payment<br>Net Pay to Agent<br>\$5,760.00<br>\$9,000.00<br>-\$540.00                                                                                                    | Payment date<br>03:05/21                                                                                                    |                       |             |
|    | Agent Units<br>1.0<br>PRAMENT BREAKDO<br>Agent Gross Commiss<br>Associate Royalty                                                                                                    | Id Another Agent (*) Add 1<br>Agent Gross Commission<br>\$9,000,00<br>WWN<br>ion<br>Rote                                | So-Broker Poyment<br>Net Pay to Agent<br>\$5,760.00<br>\$9,000.00<br>-\$540.00<br>6.0%                                                                                                    | Payment date<br>03/05/21<br>090 Cop: \$3,000.00<br>Actual: \$0.00                                                                                                    |                       |             |
|    | Agent Units<br>1.0<br>• PAYMENT BREAKDO<br>Agent Gross Commiss<br>Associate Royalty                                                                                                    | Id Another Agent (*) Add 1<br>Agent Gross Commission<br>\$9,000,00<br>WWN<br>ion<br>Rote<br>Split                       | So-Broker Poyment<br>Net Pay to Agent<br>\$5,760.00<br>\$9,000.00<br>-\$540.00<br>6.0%<br>100.0%                                                                                                    | Payment date<br>03/05/21<br>0%<br>Cop: \$3,000.00<br>Actual: \$0.00<br>Britence: \$3,000.00                                                                                                    |                       |             |
|    | Agent Units<br>1.0<br>PRAMENT BREAKDO<br>Agent Gross Commiss<br>Associate Royalty<br>Company Commission                                                                                | Id Another Agent (*) Add 1<br>Agent Gross Commission<br>\$9,000,00<br>WWN<br>Ion<br>Rote<br>Split                       | So-Broker Poyment           Net Poy to Agent           \$5,760.00           \$9,000.00           -\$540.00           6.0%           100.0%           -\$2,700.00                                                                                                    | Payment date           03/05/21           Of6           Cop:         \$3,000.00           Actual:         \$0.00           Britence:         \$3,000.00                                                                                                    |                       |             |
|    | Agent Units<br>1.0<br>• PAYMENT BREAKDO<br>Agent Gross Commiss<br>Associate Royalty<br>Company Commission                                                                              | Id Another Agent (*) Add 1<br>Agent Gross Commission<br>\$9,000,00<br>WWN<br>ion<br>Rote<br>Split                       | So-Broker Poyment           Net Pay to Agent           \$5,760.00           \$59,000.00           -\$5540.00           6.0%           100.0%           -\$2,700.00           30.0%                                                                                                    | Payment date           03.05/21           0%           Cop:         \$3.000.00<br>Actual:           Brience:         \$3.000.00<br>Actual:           0%         Cop:         \$3.000.00<br>Actual:           0%         Cop:         \$3.000.00<br>Actual:                                                                                                    |                       |             |
|    | Agent Units 1.0  Agent Units 1.0  Agent Gross Commiss Associate Royalty Company Commission Additional Deductions                                                                       | Id Another Agent (*) Add (<br>Agent Gross Commission<br>\$9,000.00<br>WWN<br>ion<br>Rote<br>Split<br>Split              | So-Broker Poyment           Net Pay to Agent           \$5,760.00           \$59,000.00           -\$540.00           6.0%           6.0%           -\$2,700.00           30.0%           -\$0.00                                                                                                    | Payment date<br>03/05/21           Off         Cap:         \$3.000.00<br>Actual:         \$3.000.00<br>Belowce:         \$3.000.00<br>Belowce:         \$3.000.00<br>Below |                       |             |
|    | Agent Units 1.0  Agent Units 1.0  Agent Gross Commiss Associate Royalty Company Commission Additional Deductions E&0                                                                   | Id Another Agent (*) Add (<br>Agent Gross Commission<br>\$9,000,00<br>WWN<br>ion<br>Rate<br>Split<br>Split              | So-Broker Poyment           Net Pay to Agent           \$5,760.00           \$5,760.00           -\$5540.00           -\$52,700.00           30.0%           -\$0.00           \$0.00           \$0.0%           \$0.00                                                                                                    | Payment date<br>03/05/21           Of         Cop: \$3,000.00<br>Actual: \$000<br>Brience: \$3,000.00           Of         Cop: \$2,000.00<br>Actual: \$000<br>Brience: \$20,000.00                                                                                                    |                       |             |
|    | Agent Units<br>1.0<br>• PAYMENT BREAKDO<br>Agent Gross Commiss<br>Associate Royalty<br>Company Commission<br>Additional Deductions<br>E&O<br>KW Cares                                  | Id Another Agent (*) Add (*)<br>Agent Gross Commission<br>\$9,000,00<br>WWN<br>ion<br>Rote<br>Split<br>Split            | 50-Broker Poyment Net Pay to Agent \$5,760.00 \$9,000.00 -\$540.00 6.0% 100.0% -\$2,700.00 30.0% -\$2,000 \$0.00 \$0.00 \$ | Payment date<br>03/05/21           Of         Cop: \$3,000.00<br>Actual: \$0.00<br>Betance: \$3,000.00           Of         Cop: \$3,000.00<br>Actual: \$0,00<br>Betance: \$20,000.00                                                                                                    |                       |             |
|    | Agent Units<br>1.0<br>PRVMENT BREAKDO<br>Agent Gross Commiss<br>Associate Royalty<br>Company Commission<br>Additional Deductions<br>E&O<br>KW Cares<br>KW Kids Can                     | Add 1 d Another Agent (*) Add 1<br>Agent Gross Commission<br>\$9,000,00<br>WWN<br>ition<br>Rote<br>Split<br>Split       | 20-Broker Payment Net Pay to Agent \$5,760.00 \$9,000.00 -\$540.00 6.0% 100.0% -\$2,700.00 30.0% \$0.00 \$0.00 \$0. | Payment date<br>03/05/21           09         Cop:         \$3,000.00           Actual:         \$30.00         \$300           09         Cop:         \$30,000.00           09         Cop:         \$30,000.00           09         Cop:         \$30,000.00           09         Cop:         \$30,000.00           09         Cop:         \$30,000.00           09         Cop:         \$20,000.00           Actual:         \$30.00                                                                                                    |                       |             |
|    | Agent Units<br>1.0<br>PAYMENT BREAKDO<br>Agent Gross Commiss<br>Associate Royalty<br>Company Commission<br>Additional Deductions<br>E&O<br>KW Cares<br>KW Kids Can<br>BOLD Scholarship | Add 1 Another Agent (*) Add 1<br>Agent Gross Commission<br>\$9,000,00<br>WWN<br>ilon<br>Rote<br>Split<br>Split<br>Split | 20-Broker Payment Net Pay to Agent \$5,760.00  -\$540.00  -\$540.00  30.0%  -\$2,700.00  30.0%  -\$0.00  \$0.00  \$0.00  \$0.00  \$0.00  \$0.00  \$0.00  \$0.00  \$0.00  \$0.00  \$0.00  \$0.00  \$0.00  \$0.00  \$0.00  \$0.00  \$0.00  \$0.00  \$0.00  \$0.00  \$0.00  \$0.00  \$0.00  \$0.00  \$0.00  \$0.00  \$0.00  \$0.00  \$0.00  \$0.00  \$0.00  \$0.00  \$0.00  \$0.00  \$0.00  \$0.00  \$0.00  \$0.00  \$0.00  \$0.00  \$0.00  \$0.00  \$0.00  \$0.00  \$0.00  \$0.00  \$0.00  \$0.00  \$0.00  \$0.00  \$0.00  \$0.00  \$0.00  \$0.00  \$0.00  \$0.00  \$0.00  \$0.00  \$0.00  \$0.00  \$0.00  \$0.00  \$0.00  \$0.00  \$0.00  \$0.00  \$0.00  \$0.00  \$0.00  \$0.00  \$0.00  \$0.00  \$0.00  \$0.00  \$0.00  \$0.00  \$0.00  \$0.00  \$0.00  \$0.00  \$0.00  \$0.00  \$0.00  \$0.00  \$0.00  \$0.00  \$0.00  \$0.00  \$0.00  \$0.00  \$0.00  \$0.00  \$0.00  \$0.00  \$0.00  \$0.00  \$0.00  \$0.00  \$0.00  \$0.00  \$0.00  \$0.00  \$0.00  \$0.00  \$0.00  \$0.00  \$0.00  \$0.00  \$0.00  \$0.00  \$0.00  \$0.00  \$0.00  \$0.00  \$0.00  \$0.00  \$0.00  \$0.00  \$0.00  \$0.00  \$0.00  \$0.00  \$0.00  \$0.00  \$0.00  \$0.00  \$0.00  \$0.00  \$0.00  \$0.00  \$0.00  \$0.00  \$0.00  \$0.00  \$0.00  \$0.00  \$0.00  \$0.00  \$0.00  \$0.00  \$0.00  \$0.00  \$0.00  \$0.00  \$0.00  \$0.00  \$0.00  \$0.00  \$0.00  \$0.00  \$0.00  \$0.00  \$0.00  \$0.00  \$0.00  \$0.00  \$0.00  \$0.00  \$0.00  \$0.00  \$0.00  \$0.00  \$0.00  \$0.00  \$0.00  \$0.00  \$0.00  \$0.00  \$0.00  \$0.00  \$0.00  \$0.00  \$0.00  \$0.00  \$0.00  \$0.00  \$0.00  \$0.00  \$0.00  \$0.00  \$0.00  \$0.00  \$0.00  \$0.00  \$0.00  \$0.00  \$0.00  \$0.00  \$0.00  \$0.00  \$0.00  \$0.00  \$0.00  \$0.00  \$0.00  \$0.00  \$0.00  \$0.00  \$0.00  \$0.00  \$0.00  \$0.00  \$0.00 \$0.00                                   | Payment date<br>03/05/21           Off         Cap:         \$1,000,00           Actual:         \$0,00           Off         Cap:         \$2,000,00           Off         Cap:         \$2,000,00           Off         Cap:         \$2,000,00           Off         Cap:         \$2,000,00           Off         Cap:         \$20,000,00                                                                                                    |                       |             |

## There are two ways in which you can make a donation once you reach this point:

1. Under the Payment Section > Additional Deductions (as seen in the picture above), there are spaces provided where you can make your tax-deductible donation to KW Cares, KW Kids Can (KWKC), and the BOLD Scholarship fund:

| E&0              | \$0.00  |
|------------------|---------|
| KW Cares         | \$20.00 |
| KW Kids Can      | \$20.00 |
| BOLD Scholarship | \$20.00 |
| Net to Agent     | \$0.00  |

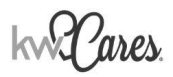

Enter the amount you wish to donate, then click Save Changes to apply your donation to this transaction.

| Additional Deductions                                         | -\$140.00        |
|---------------------------------------------------------------|------------------|
| E&0                                                           | \$80.00          |
| KW Cares                                                      | \$20.00          |
| KW Kids Can                                                   | \$20.00          |
| BOLD Scholarship                                              | \$20.00          |
| Net to Agent                                                  | \$7960.00        |
| Extra Payment Options<br>Referrals, Bonuses, Deductions, Conc | Add item essions |
| Cancel                                                        | Save Changes     |

OR, If you forget to add the donation under the Additional Deductions section listed above, you can give directly via the Submit Button:

2. Summary Tab > Once you navigate to the "Submit" button of your commission, you will be prompted to give back:

|     | Sales Pipeline / Listing (Active) | - Cermak<br>A Doug Cermak (17) 10 | 633 Maizefield Lane Fuqua | ıy Varina, NC 27526        | (in 0/3               | Client Updates |
|-----|-----------------------------------|-----------------------------------|---------------------------|----------------------------|-----------------------|----------------|
| €¢  | Detoils                           | Buyer Profile                     | Documents                 | Offers & Commissions       | Notes 0               | Timeline       |
| 0   | Offers & Commissions / Mar        | age Commission                    |                           |                            | Summany               | 0.0000         |
| ග   |                                   |                                   |                           |                            | Summury               | open           |
| Th. | General Informatio                | n                                 |                           | C Edit General Information | Total Commission      | \$10,500.00    |
| 44  |                                   |                                   |                           |                            | Pay to Office         | \$630.00       |
| 686 | Sales Price                       | Commission Rate                   | Total Commission          | Total Units                | Associate Royalty     | \$630.00       |
|     | \$350,000.00                      | 3.0%                              | \$10,500.00               | 1.0                        | Company Commission    | \$0.00         |
| Ø   |                                   |                                   |                           |                            | Additional Deductions | \$0.00         |
| Ē   | Contract Date*                    | Closed Date*                      | DA ID                     |                            | Pay to Agents         | \$9,870.00     |
| -   | 04/21/21                          | 05/28/21                          |                           |                            | James Cermak          | \$9,870.00     |
| 0   | Payment ③ A                       | dd Another Agent                  | oker Payment              | Provment date              | Add Note     Submit   |                |
|     | 1.0                               | \$9,000.00                        | \$5,760.00                | 03/05/21                   |                       |                |

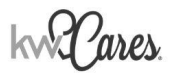

| ~           |                                          |                                                                                                    |                     |             |
|-------------|------------------------------------------|----------------------------------------------------------------------------------------------------|---------------------|-------------|
|             | Details Buy                              | Charitable Donations                                                                                                    | X Notes 0           | Timeline    |
| 3<br>2<br>2 | Offers & Commissions / Manage Commission | Thousands of associates have contributed to support the missions of KW Cares<br>KW Kids Can. Join them by sharing a portion of your commission as a one-time<br>track-deutible donation. | and imary           | Open        |
|             |                                          |                                                                                                    | Commission          | \$10,500.00 |
|             | General Information                      |                                                                                                    | o Office            | \$630.00    |
| 8           |                                          |                                                                                                    | sociate Royalty     | \$630.00    |
| න           | Sales Price Commissi                     | KWKC                                                                                                    | mpany Commission    | \$0.00      |
| ~           | \$350,000.00 3.0%                        | EMPOWERING THE NEXT GENERATION                                                                                                    | ditional Deductions | \$0.00      |
| 4°          | Contract Date* Closed Do                 |                                                                                                    | o Agents            | \$9,870.00  |
| 686         | 04/21/21 05/28/21                        |                                                                                                    | nes Cermak          | \$9,870.00  |
| C.          |                                          | KW Cares provides emergency financial KWKC empowers the next generatio                                                                                                    | n of                |             |
|             | Payment                                  | assistance to qualified members of the leaders and entrepreneurs with the t                                                                                                    | ools                |             |
| 西           |                                          | and live a big life. Learn more.                                                                                                    | Submit              |             |
| a           |                                          |                                                                                                    |                     |             |
|             | James Cermak                             | James Cermak                                                                                                    |                     |             |
|             |                                          | Combined Donation: \$0                                                                                                    |                     |             |
|             | Agent Units Agent Gross C                | KW Cares KW Kids Can                                                                                                    |                     |             |
|             | 1.0 \$10,500.00                          | \$10 \$50 \$100 Other \$10 \$50 \$100 Ot                                                                                                    | her                 |             |
|             | ▼ PAYMENT BREAKDOWN                      |                                                                                                    | _                   |             |
|             | Agent Grace Commission                   |                                                                                                    |                     |             |
|             |                                          | No, Not This Time Donate and Continue                                                                                                    |                     |             |
|             | Associate Royalty                        |                                                                                                    |                     |             |

Enter the amount you wish to donate, then click Donate and Continue to apply your donation to this transaction.

Thank you for being a part of our KW Cares family. Your gift allows us to create more stories <u>like</u> these. Be sure to follow us on <u>Facebook</u> & <u>Instagram</u> to see more of your impact in action.

KW Cares is a 501(c)(3) public charity dedicated to serving Keller Williams Realty associates and their qualifying family members experiencing hardship as a result of a sudden emergency, ensuring everyone in our KW family feels supported, safe and valued. We step in swiftly to provide financial grants and aid when these unforeseen emergencies create difficult circumstances that our KW associates and their immediate families cannot handle on their own.